## 内科インターネット予約手順

## 【初めて受診される方へ】

## <事前予約取得方法 (翌日分の診察を予約します)>.

①初めて受診される方は「初めての来院を検討されている方は<u>こちら</u>」をクリックして、 画面の案内に従って進んでください。

| 社会医療法人清恵会 清恵会<br>病院         |
|-----------------------------|
| ログイン                        |
| 診察券番号                       |
| 生年月日<br>平成。31。年月日           |
| 初めての来院を検討されている方は <u>こちら</u> |
| ログイン                        |

②必須項目をご入力いただき「次へ」ボタンをクリックしてください。※【必須】と表示されているものが空白だと登録できません

| 社会医療法人清恵会 清恵会                                                                                 |     | 社会医療法人清恵会 清恵会                                                                                 |  |  |  |
|-----------------------------------------------------------------------------------------------|-----|-----------------------------------------------------------------------------------------------|--|--|--|
| 病院<内科>                                                                                        |     | 病院<内科>                                                                                        |  |  |  |
| 新規登録                                                                                          |     | 新規登録                                                                                          |  |  |  |
| お名前(必須)                                                                                       |     | お名前(必須)                                                                                       |  |  |  |
| 性名                                                                                            |     | WEB 太郎                                                                                        |  |  |  |
| フリカ゛ナ【必須】                                                                                     |     | フリカ゛ナ 【必須】                                                                                    |  |  |  |
| (tí) (M                                                                                       |     | ウェフ*     タロウ                                                                                  |  |  |  |
| 性別(必須)                                                                                        |     | 性別(必須)                                                                                        |  |  |  |
| ●男性 ○女性                                                                                       |     | ●男性 ○女性                                                                                       |  |  |  |
| 生年月日 [必須]                                                                                     |     | 生年月日(必須)                                                                                      |  |  |  |
| □ 平成 ♥ 31 ♥ 年 ● 月 ● 日                                                                         | Ν   | 平成 • 元 • 年 1 • 月 1 • 日                                                                        |  |  |  |
| メールアドレス [必須]                                                                                  |     | メールアドレス [必須]                                                                                  |  |  |  |
|                                                                                               |     | web_SAMPLE@aa.jp                                                                              |  |  |  |
| (確認のため再入力願います。)                                                                               |     | web_SAMPLE@aa.jp                                                                              |  |  |  |
| 電話番号※「-」不要 [必須]                                                                               | 入力例 | 電話番号※「-」不要 [必須]                                                                               |  |  |  |
| <ul> <li>携帯電話 ○固定電話</li> </ul>                                                                |     | •携帯電話 ○固定電話                                                                                   |  |  |  |
|                                                                                               |     | 09012345678                                                                                   |  |  |  |
|                                                                                               |     |                                                                                               |  |  |  |
|                                                                                               | V   |                                                                                               |  |  |  |
|                                                                                               |     |                                                                                               |  |  |  |
| 同意確認 [必須]                                                                                     |     | 同意唯認(必須)                                                                                      |  |  |  |
|                                                                                               |     | veb 形奈ナ-41 サービス刊用 ぎの恒人 信歌の 歌歌 い に つ い ▲<br>て<br>202146月30日 検持会                                |  |  |  |
| 焼き余寿陰<br>焼き余寿陰における==66巻妻子釣サービス詳県孝の皆数の御人着祖(ホー<br>ムページ等から通知いただいた御人滑祖)の象数いについて、予記のとお<br>り気勢いとします |     | 構変会変強<br>満変会変強におけるzwob物変子的サービス詳減量の影響の個人嫌報(ホー<br>ムページ等から通想いただいた個人嫌額)の数額いについて、デ配のとお<br>い思想からします |  |  |  |
| 1. 資源目時<br>1) >=bあ家子的サービスの独共や奥志管理. マ                                                          |     | - 2 2 2 2 2 2 2 2 2 2 2 2 2 2 2 2 2 2 2                                                       |  |  |  |
| ○同意しない ○同意する                                                                                  |     | <ul><li>□同意しない</li><li>□同意する</li></ul>                                                        |  |  |  |
|                                                                                               |     |                                                                                               |  |  |  |
| 次へ                                                                                            |     | 次へ                                                                                            |  |  |  |
|                                                                                               |     |                                                                                               |  |  |  |

③確認画面が表示されますので、入力内容に間違いがなければ「登録」ボタンをクリックしてください。

| <b>衬</b><br>疖                                                  | 上会医療法人<br>詞院<内科>                                                            | 、清恵会 清恵会                                                                |  |  |  |  |
|----------------------------------------------------------------|-----------------------------------------------------------------------------|-------------------------------------------------------------------------|--|--|--|--|
| 登                                                              | 登録内容確認                                                                      |                                                                         |  |  |  |  |
| 次の内容で新規登録します。<br>よろしければ登録ボタンを押してください。<br>修正する場合は戻るボタンを押してください。 |                                                                             |                                                                         |  |  |  |  |
|                                                                | お名前                                                                         | WEB 太郎                                                                  |  |  |  |  |
|                                                                | フリ <u>カ</u> ゛ナ                                                              | ሳェフ゛ タロウ                                                                |  |  |  |  |
|                                                                | 性別                                                                          | <mark>拐 </mark> 男性                                                      |  |  |  |  |
|                                                                | 生年月日                                                                        | 平成元年1月1日                                                                |  |  |  |  |
|                                                                | メールアドレス                                                                     | web_SAMPLE@bb.jp                                                        |  |  |  |  |
|                                                                | 電話番号(携帯)                                                                    | 09012345678                                                             |  |  |  |  |
|                                                                | 住所                                                                          |                                                                         |  |  |  |  |
| 迷惑<br>info<br>ドメ<br>seik<br>設定                                 | メール防止の受信割<br>@seikeikaihp.new<br>インによる着信許可<br>seikaihp.newtonsm<br>こしてください。 | キ可設定(アドレス指定)<br>tonsmediapo.com<br>可を指定されている場合は、<br>rediapo.comを許可するように |  |  |  |  |
| 登録                                                             |                                                                             |                                                                         |  |  |  |  |
| 戻る                                                             |                                                                             |                                                                         |  |  |  |  |

※迷惑メール防止の受信許可設定をされている場合は許可へ変更いただきますようお願い致します。

④仮の診察券番号が登録されました。

続けて診察予約を行う場合は「続けて予約する」ボタンをクリックします。

| 社会医療法人清恵会 清恵会<br>病院                                            |
|----------------------------------------------------------------|
| 登録完了                                                           |
| 予約取得用仮IDの登録が完了し、メールアドレス<br>宛てに確認メールを送信しました。<br>正式な登録は来院時に行います。 |
| 診察券番号                                                          |
| DM000006<br>生年日日                                               |
| 1989年01月01日                                                    |
| 続けて予約する                                                        |
|                                                                |
|                                                                |
|                                                                |

※この段階では仮の診察券番号となります。

ご来院時に総合受付にて正式な診察券番号を発番し診察券をお渡し致します。

⑤WEB 予約のトップページが表示されますので「事前予約」をクリックします。

| 社会医療法人清恵会 清恵会<br>病院<内科>                                                                                                    |
|----------------------------------------------------------------------------------------------------|
| トップメニュー                                                                                                    |
| 【病院からのお知らせ】<br>                                                                                                    |
| 発熱患者様は、ご未院されましたら、必ず1階 総合受<br>付までお声がけください。<br>                                                                                                    |
| ●受付の手続き等の都合上、時間に余裕をもってご来院<br>ください。<br>●専門外来についてはインターネット予約対象外です。                                                                                                    |
| <ul> <li>         ・診察時間につきましては以下の予約ページをご確認く         ださい。(ご予約は当日から翌日までおとりできます)     </li> <li>         ・予約時間は目安となりますので、診察状況によりお待         たせする場合がございます。ご了承ください。     </li> </ul> |
| 更新                                                                                                    |
|                                                                                                    |
| <u>·当日受付(内科)</u> 、                                                                                                    |
| <ul> <li>・当日受付(内科)</li> <li>・事前予約(内科)</li> </ul>                                                                                                    |

⑥予約カレンダー画面が表示され予約可能な日付が"○"で表示されます。
 日付をクリックすると予約可能な時間枠が"○"で表示されます。
 取得したい枠をクリックで選択します。

| 社会医療法人清恵会 清恵会<br>病院<内科>                                                                                                    |   | 社会医療法人清恵会 清恵会<br>病院<内科> |
|----------------------------------------------------------------------------------------------------|---|-------------------------|
| 日付検索                                                                                                    |   | 時間選択                    |
| <事前予約(內科)> 內科 [診祭]                                                                                                    | Ν | -<br><事前予約(内科)> 内科 [診察] |
| 日         月         火         水         木         金         土           25         26         27         28         29         30         1                                                                                                    |   | 2023年07月13日(木)          |
| ×         ×         ×         ×         ×         ×         ×         ×         ×         ×         ×         ×         ×         ×         ×         ×         ×         ×         ×         ×         ×         ×         ×         ×         ×         ×         ×         ×         ×         ×         ×         ×         ×         ×         ×         ×         ×         ×         ×         ×         ×         ×         ×         ×         ×         ×         ×         ×         ×         ×         ×         ×         ×         ×         ×         ×         ×         ×         ×         ×         ×         ×         ×         ×         ×         ×         ×         ×         ×         ×         ×         ×         ×         ×         ×         ×         ×         ×         ×         ×         ×         ×         ×         ×         ×         ×         ×         ×         ×         ×         ×         ×         ×         ×         ×         ×         ×         ×         ×         ×         ×         ×         ×         ×         ×         ×         × |   | 9:30                    |
| X         X         X |   | 10:00                   |
| X         X         X         Q         X         X           16         17         18         19         20         21         22                                                                                                    |   | 10.30                   |
| X         X         X |   | 10.00                   |
| $\begin{array}{c ccccccccccccccccccccccccccccccccccc$                                                                                                    |   |                         |
|                                                                                                    |   |                         |
| <u> トップメニューへ</u>                                                                                                    |   |                         |

⑦確認画面が表示されますので「予約登録」ボタンをクリックすると予約手続きが完了します。

| 社会医療法人清恵会 清恵会<br>病院<内科> |            |          |          | <b>社</b><br>洞 | 上会医療法力<br>「院<内科>   | 人清恵会<br>· | 清恵会                        | ли       |        |   |  |
|-------------------------|------------|----------|----------|---------------|--------------------|-----------|----------------------------|----------|--------|---|--|
| 予約登録                    |            |          |          | 登             | 録完了                |           |                            |          |        |   |  |
|                         |            |          |          |               | <事                 | 前予約(内科)>  |                            |          |        |   |  |
| また                      | ど、予約は完了し   | ておりません。  |          |               |                    | 来院時のご案内   |                            |          |        |   |  |
| 診療科 内科                  |            |          |          | 予約            | かを承りました。           |           |                            |          |        |   |  |
|                         |            | 診察       |          |               | Ν                  | 登録<br>ごび  | 登録完了後メールが届きます。<br>ご確認ください。 |          |        |   |  |
|                         |            | WEB 予約(  | 内科)      |               |                    | 診療科       | 内科                         |          |        |   |  |
|                         | 予約日        | 2023年07月 | 13日(木)   |               |                    |           | 診療行為                       | 診察       |        |   |  |
|                         |            | 0.30     | 1000(11) |               |                    |           | 医師                         | WEB 予約   | (内科)   |   |  |
|                         | 1.00104181 | 9.50     |          |               | _ /                |           | 予約日                        | 2023年07月 | 13日(木) |   |  |
|                         |            |          |          |               |                    |           | 予約時間                       | 9:30     |        |   |  |
|                         | 予          | 約登録      |          |               | V                  |           |                            |          |        | _ |  |
|                         |            |          |          |               | <u>Þ</u> 9         | /プメニューへ   |                            |          |        |   |  |
|                         |            | _        |          | 来<br>た        | 院時は内科受付ではた<br>ささい。 | ぷく、1階 総合  | 受付へお越しく                    | :        |        |   |  |

## <当日予約取得方法 (当日の診察を予約します)>.

ログイン後にWEB予約のトップページから「当日予約」をクリックします。 以降の操作は⑥と同様となります。

| 社会医療法人清恵会 清恵会<br>病院<内科>                                                          |
|----------------------------------------------------------------------------------|
| トップメニュー                                                                          |
| 【病院からのお知らせ】                                                                      |
| 発熱患者様は、ご来院されましたら、必ず1階 総合受<br>付までお声がけください。<br>                                    |
| ●受付の手続き等の都合上、時間に余裕をもってご来院<br>ください。                                               |
| <ul> <li>●専門外来についてはインターネット予約対象外です。</li> <li>●診察時間につきましては以下の予約ページをご確認く</li> </ul> |
| ださい。(ご予約は当日から翌日までおとりできます)<br>●予約時間は目安となりますので、診察状況によりお待<br>たせする場合がございます。ご了承ください。  |
| 更新                                                                               |
| <u>·当日受付(内科)(9:30)</u> 、                                                         |